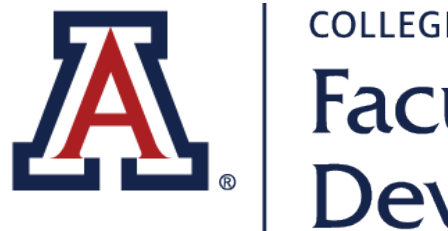

Faculty Instructional Development

# ACE Clinical Eduactor Series PlayPosit Enrollment Guide

KAREN SPEAR ELLINWOOD, PHD, JD, EDS Director, Instructional Development Updated FEB 2019

## Click the PlayPosit Enrollment Code Link

- 1. Click this PlayPosit Enrollment Code Link
- 2. Create your PlayPosit account
- 3. Watch the first video
- 4. When you exit, you will see a list of the videos in the online ACE Clinical Educator Series course

# http://bit.ly/CES-course

### Please login to access

#### Single sign-on

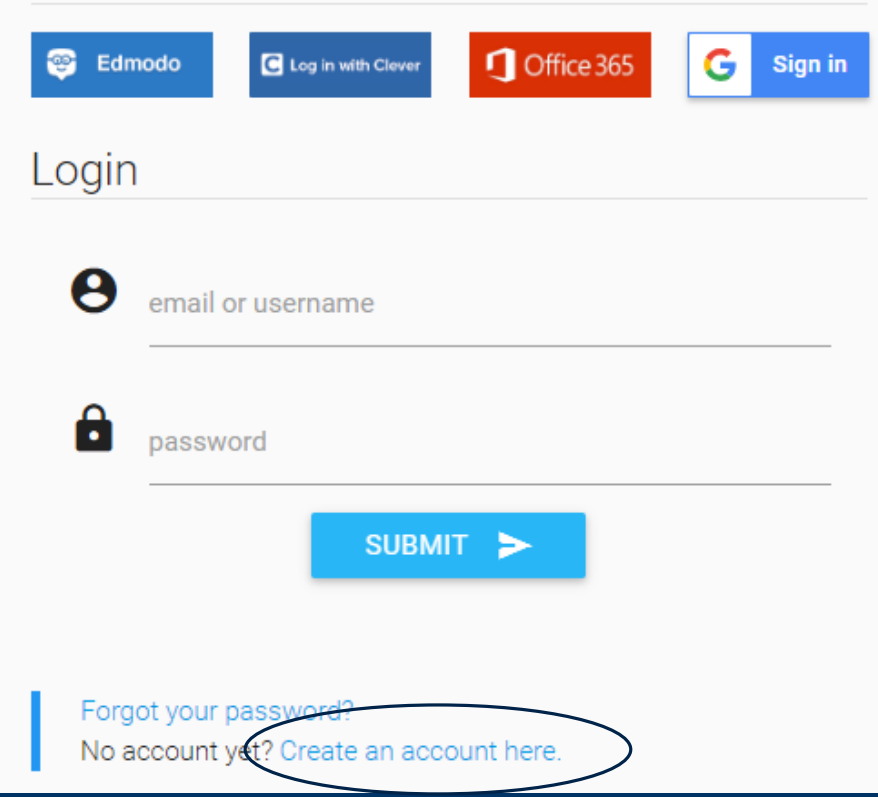

## Click "Create an account here"

If you don't have an account, now is the time to create one.

It's free!

### Single sign-on

| C Log in with Clever | Conflice 365 G Sign in |
|----------------------|------------------------|
| Sign up              |                        |
| O I am an INSTRUCTOR | I am a STUDENT         |
| first name           | last name              |
| email or username    | retype email/username  |
| password             |                        |
| SUBMIT >             |                        |

By clicking to signup, you agree to our Terms of Service & Privacy

## Create a Student Account

It is important for LCME accreditation that we demonstrate affiliate faculty participation in professional development opportunities.

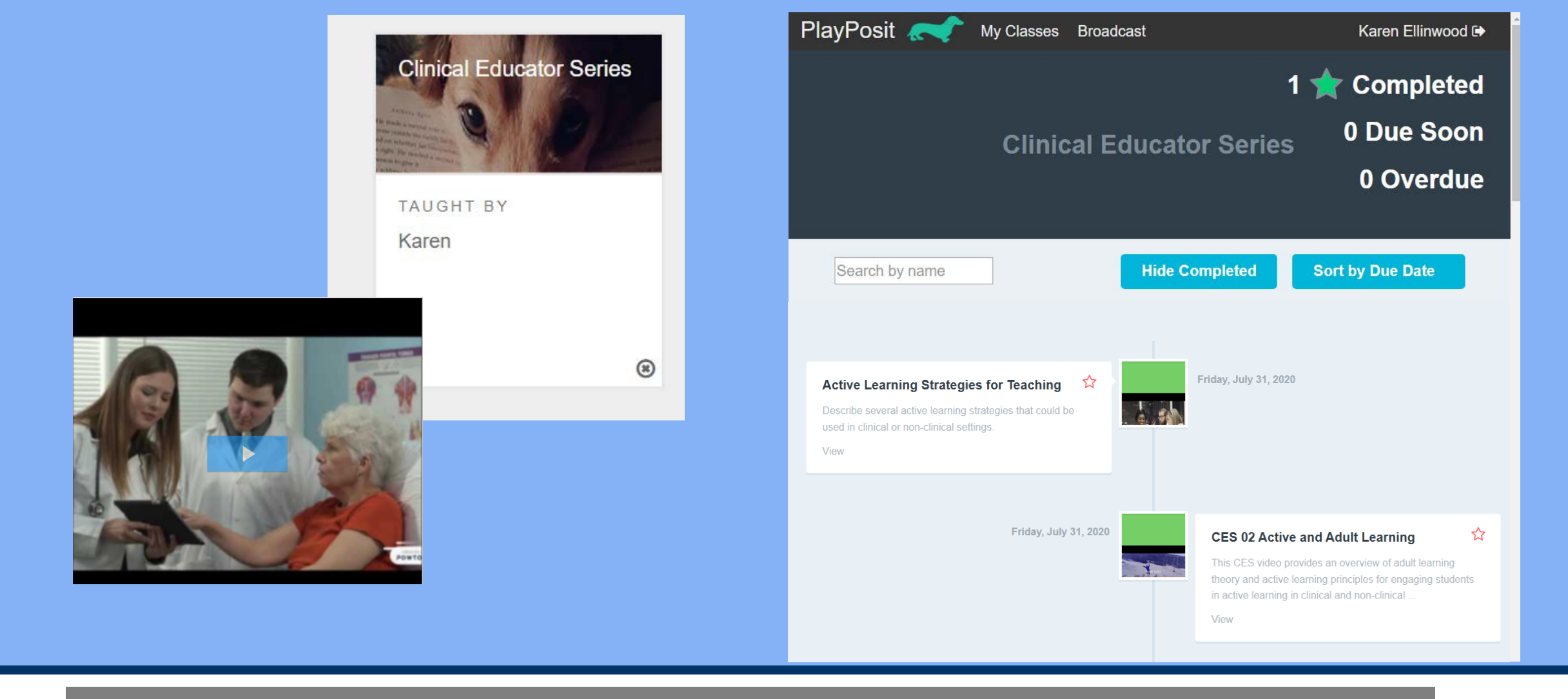

### Once you have access...

You will see the first video in the Community-based Educator Series (CES) online course. When you complete a video, it will show you documentation of completion. When you exit, you will see the CES Course Page.

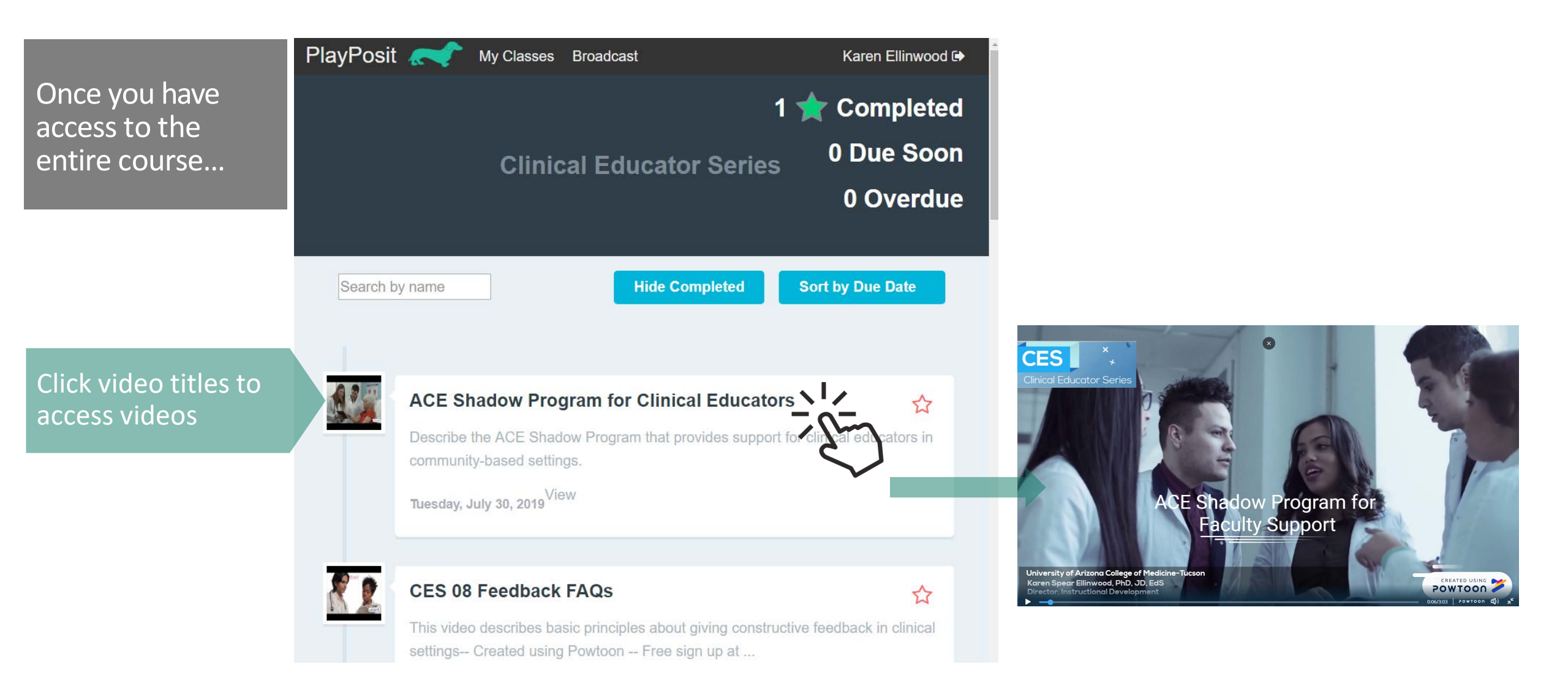

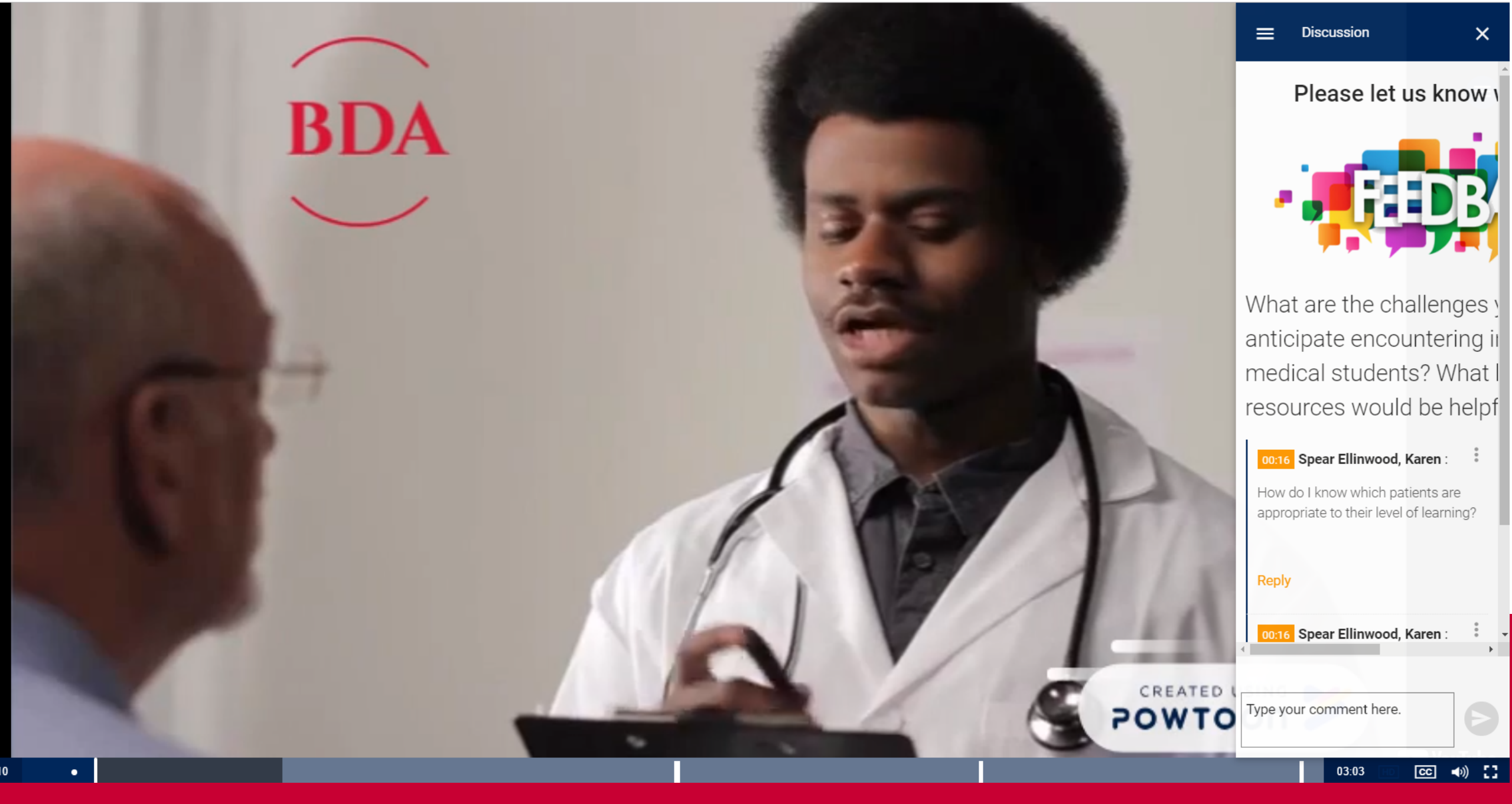

Some "bulbs" (modules) in the course have opportunities for Discussion forums. You can make comments and reply to others.

# PAY ATTENTION TO

## Each video has a few questions

Correct and incorrect answers are confirmed and explanations provided for each option. This is our way of providing feedback on teaching basics.

i ten

Oldie

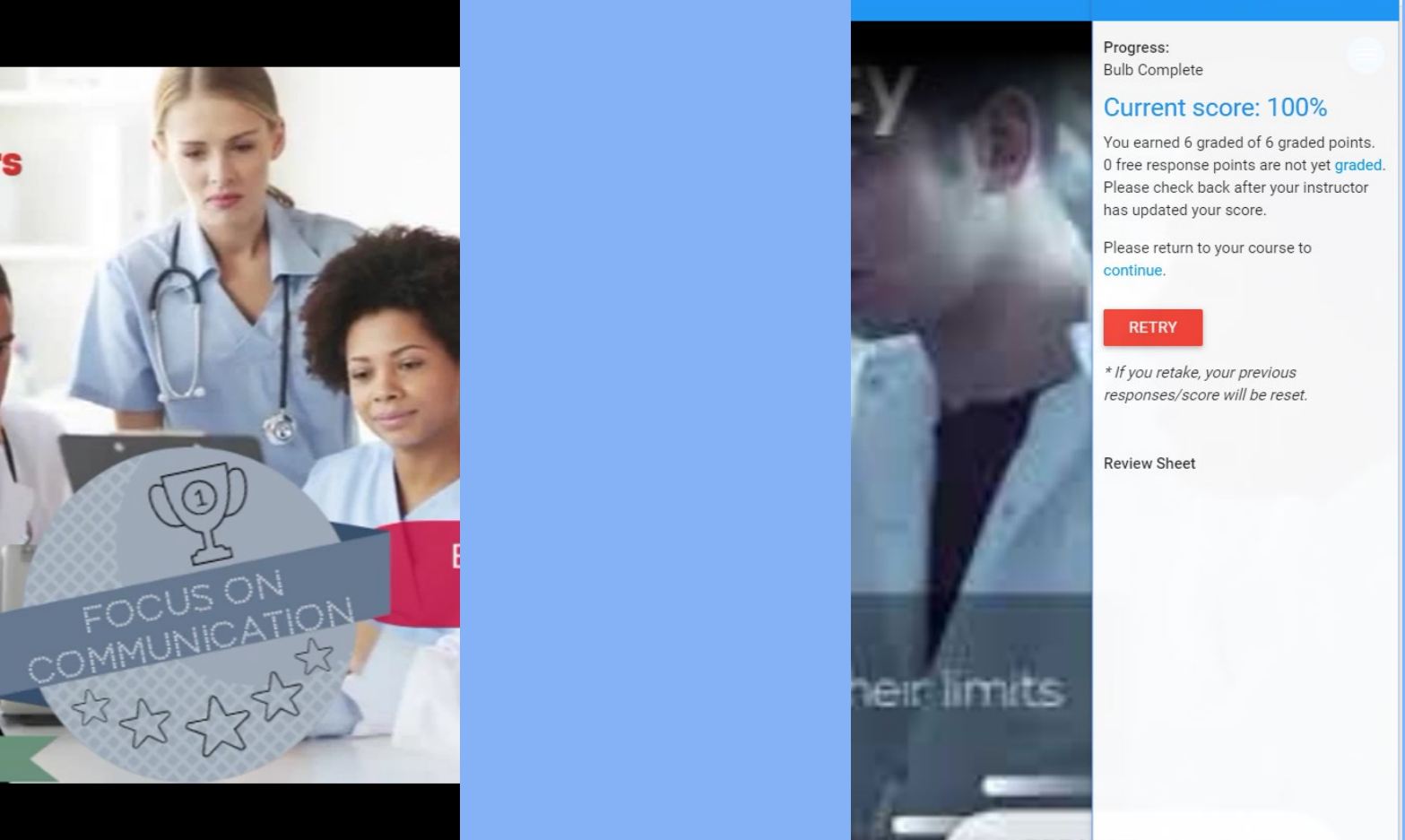

Incoming interns at our institution believe that the following category of qualities is most associated with the qualities of good teaching or good teachers.

O Procedural skills

O Interpersonal & Communication skills

O Medical Knowledge

O Teaching (Pedagogical) Skills

SUBMIT

### Multiple Choice Assessments Are automatically scored for your feedback only.

the learner

**Know Your Learners** 

istablish Rapport

b 102:45

Challenge

## Do scores affect your faculty standing?

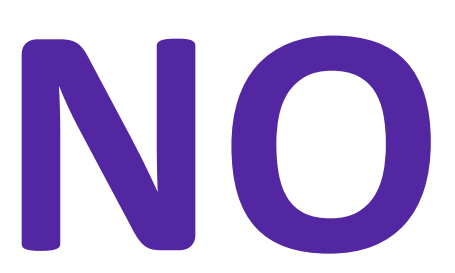

### Then, why are these scored?

- To offer course participants formative feedback
- To document faculty participation in faculty development activities for LCME accreditation review.
- To help us improve the lesson or course overall.

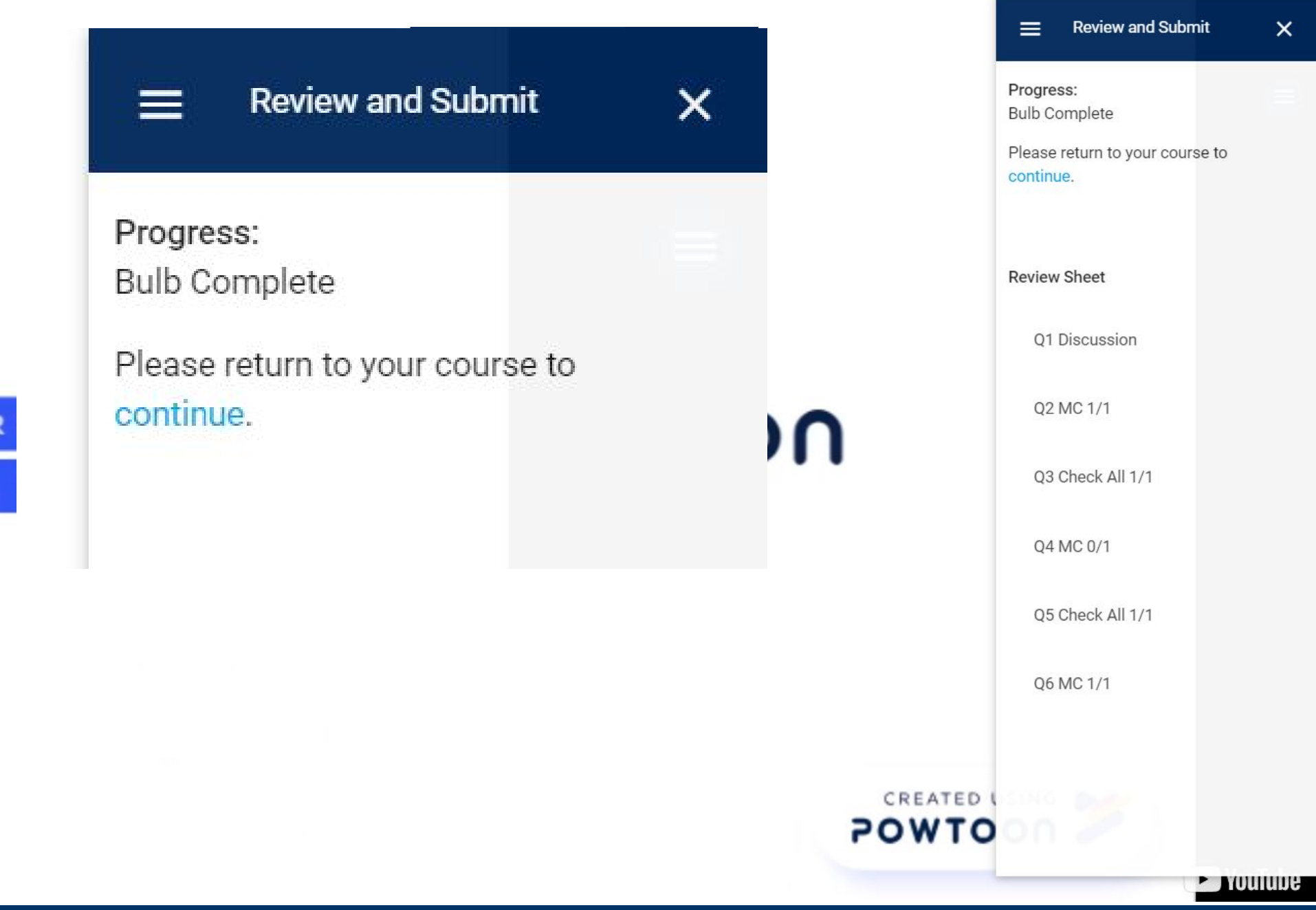

×

CR

When you complete the 1st module, you will see the score. Click CONTINUE to view the rest of the course.

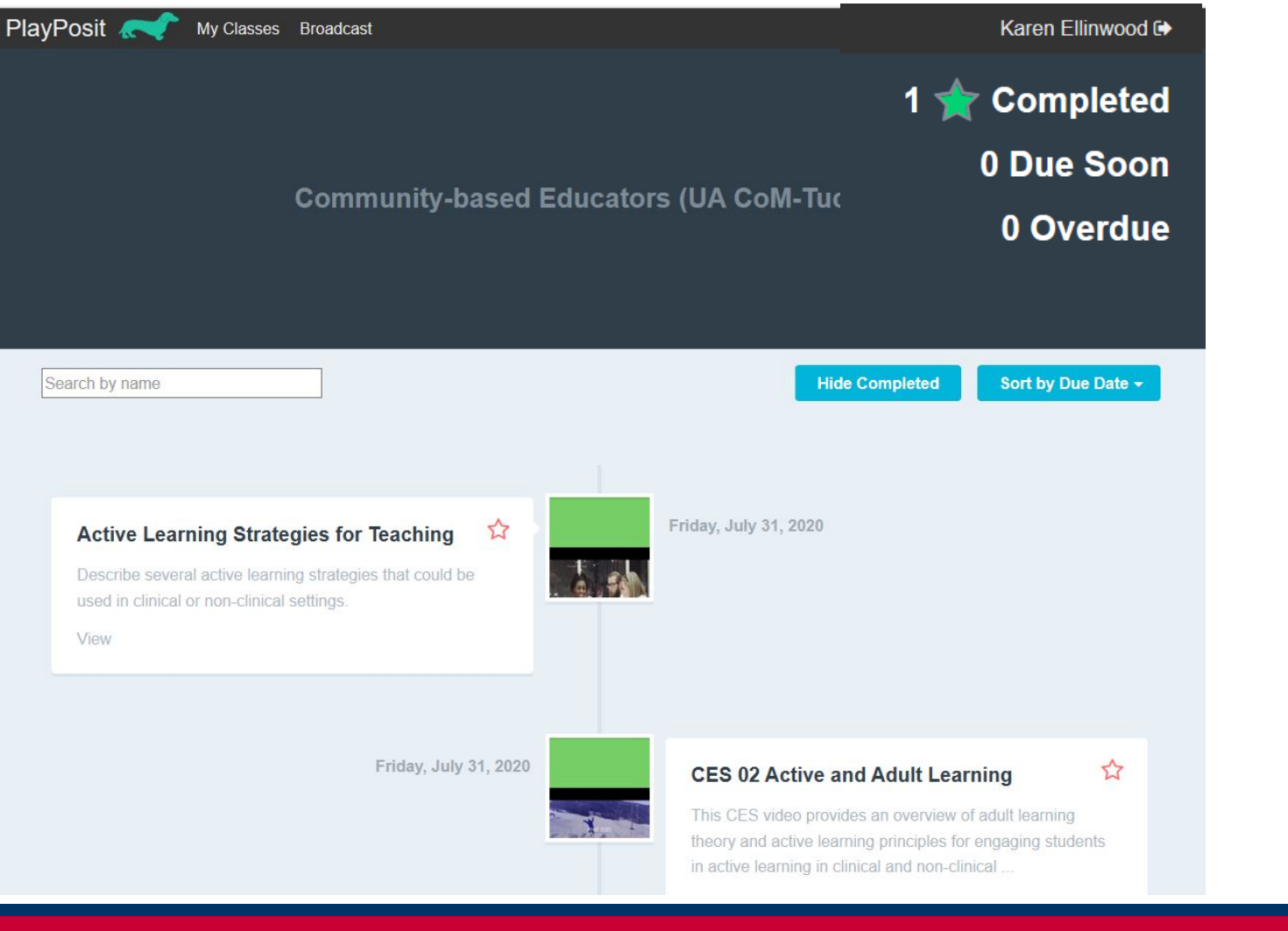

## Course Tracker

A yellow star indicates COMPLETION of a module.

The completion/in progress stats appear in the upper right-hand corner of your course.

# Questions?

### CONTACT

Karen Spear Ellinwood, PhD, JD, EdS, Director, Instructional Development

KSE@MEDADMIN.ARIZONA.EDU

520.626.1743